## EFECTO ESPEJO

## Objetivo.

Crear la ilusión de reflejo en el agua.

## Ejercicio paso a paso.

1. Abre la imagen **espejo.gif** de la carpeta de **ejercicios**.

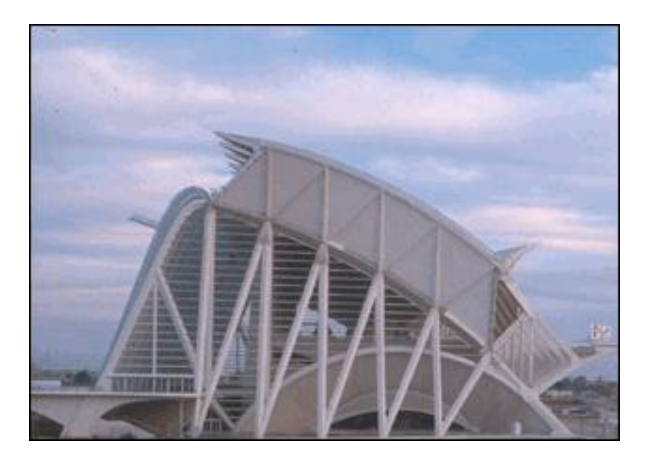

 Dobla la altura del tamaño del lienzo. Para ello haz clic en Imagen → Tamaño de lienzo. Se abrirá el siguiente cuadro de diálogo.

| Tamaño de lienzo                                               |                            |              | ×              |  |
|----------------------------------------------------------------|----------------------------|--------------|----------------|--|
| — Tamaño actual: 66,7 KB —<br>Anchura:<br>Altura:              | 312 píxeles<br>219 píxeles |              | OK<br>Cancelar |  |
| <ul> <li>Tamaño nuevo: 133,5 KB –</li> <li>Anchura:</li> </ul> | 100                        | norcentaie 💌 |                |  |
| Altura:                                                        | 200                        | porcentaje 👻 |                |  |
| Relativo<br>Ancla:                                             |                            |              |                |  |
| Color de extensión de lienzo:                                  | Fondo                      | •            |                |  |

- 3. Cambia las unidades a *porcentajes* y dobla la altura (poniéndolo a 200).
- 4. Ancla la pintura existente a la parte *superior* para que el espacio añadido se cree por debajo de éste.

| Ancla: | + |   | * |  |
|--------|---|---|---|--|
|        | * | + | × |  |
|        |   |   |   |  |

- 5. Pulsa el botón OK.
- 6. Ahora selecciona, con el Marco rectangular bor ejemplo, la imagen inicial.
- 7. Cópiala con el comando Edición  $\rightarrow$  Copiar o pulsando Ctrl+C.
- 8. Ahora pégala. Utiliza el comando Edición → Pegar o pulsa Ctrl+V.
- Observarás que no sucede nada. Si observas el panel Capas, verás que pone Índice. Este modo no permite trabajar con capas. Para cambiar de modo, ve al menú Imagen → Modo y elige Color RGB.
- 10. Ahora ya podemos seguir. Utiliza el comando Edición  $\rightarrow$  Pegar o pulsa Ctrl+V.
- 11. Observa que se ha creado una nueva capa con una copia de la imagen. Vamos a Transformarla. Selecciona el comando Edición  $\rightarrow$  Transformar  $\rightarrow$  Voltearvertical.
- 12. Coloca la imagen volteada debajo de la original. Para ello te ayudará la opción menú Vista → Ajustar. Con la herramienta mover, arrastra hacia abajo la capa, con la tecla Shift pulsada, para hacerlo en vertical. Cuando llegues al borde verás que la capa se "engancha", gracias a la opción Ajustar. Ahora es un reflejo perfecto.
- Lo siguiente que haremos será distorsionarla un poco con la ayuda del comando Transformar → Deformar para que no sea una copia exacta, y darle un aspecto de ondas.
- 14. Si han quedado áreas vacías, selecciónalas con la Varita, y ve al menú Edición → Rellenar, elige Según el contenido y pulsa OK.
- 15. Pásale la herramienta Dedo con una Intensidad del 15% para crear un efecto de distorsión mayor.

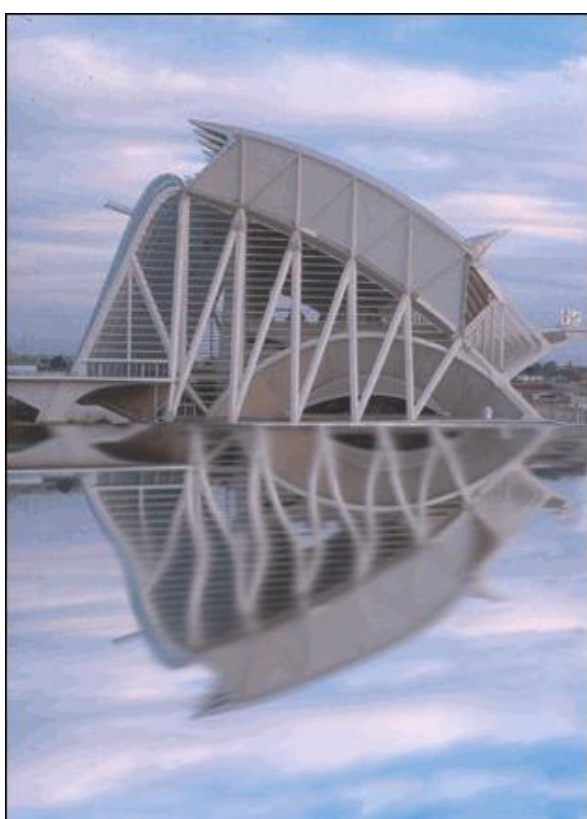

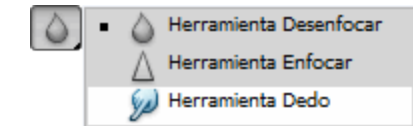